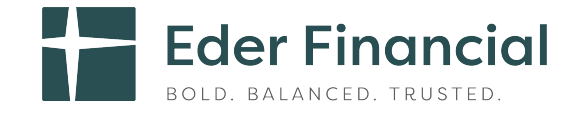

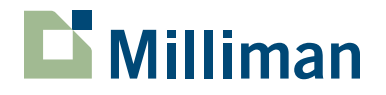

# Your How-To-Enroll Guide

## Your How-To-Enroll Guide

As a new hire, you have 31 days from your date of hire to enroll in the ancillary insurance products offered by Eder Health and Life Benefits. If you don't enroll within this 31-day window, you will need to wait until Open Enrollment in the fall of each year to enroll. The Milliman platform is easy to use and walks you through the enrollment process. This guide offers a few tips for a successful enrollment as a new hire.

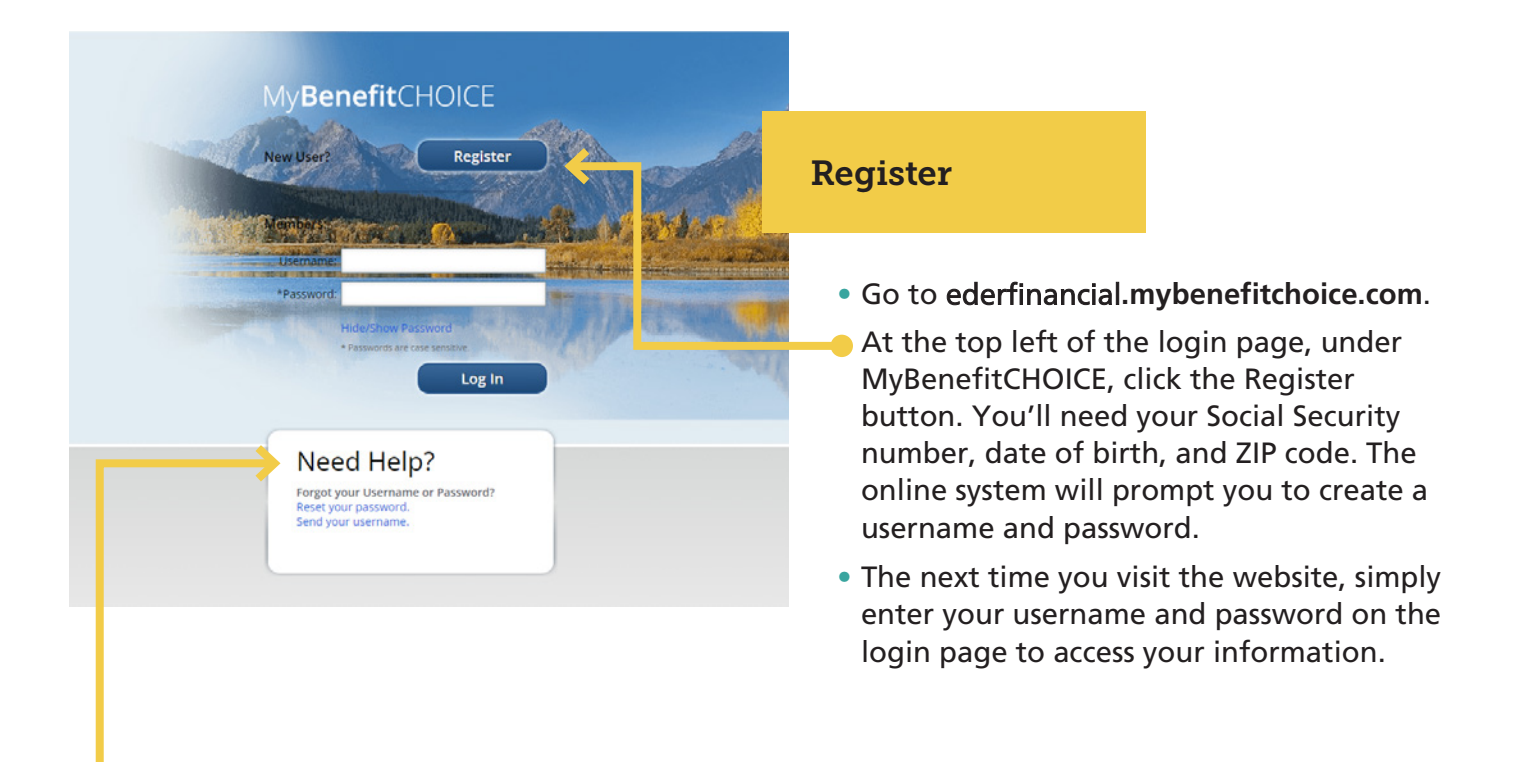

**If you forget your username or password after you get set up,** don't worry. Just look for the "Need Help?" box on the bottom left of the login page where you can reset your username or password.

If you have questions or need help during the enrollment process, please contact the Eder Health and Life Benefits Service Center at 800-217-0067. Representatives are available Monday through Friday from 7 a.m. to 7 p.m. Central time. You may also send an email to contact.center@milliman.com.

## **Verify Your Information!**

Working with Eder Health and Life Benefits, Milliman loaded your information into the system. Please take time to make sure everything is accurate. Check your personal information, beneficiaries, and benefit elections as shown in the "Verify Personal Information" section on page 5.

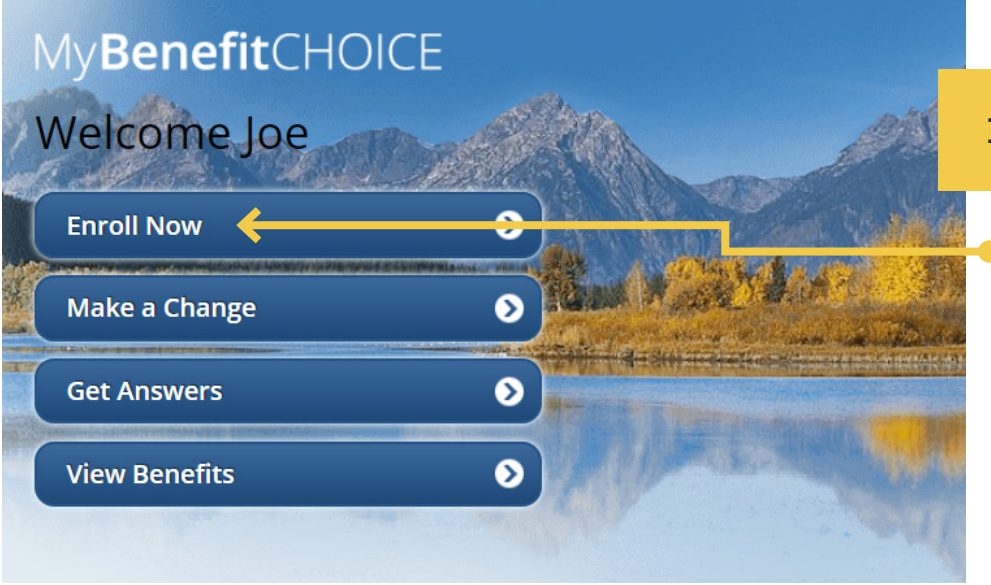

### **Begin Enrollment**

Select "Enroll Now" to begin your enrollment.

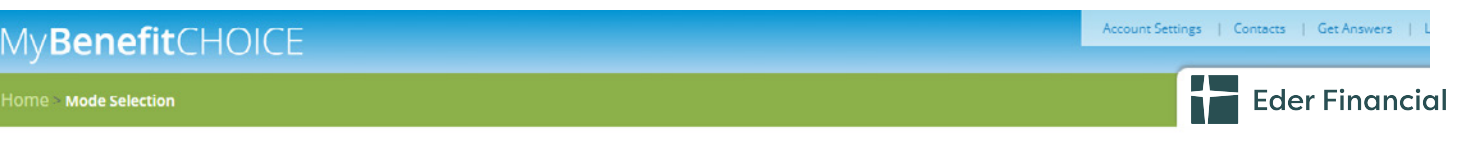

### HOW WOULD YOU LIKE TO ENROLL?

There are two ways to navigate through the enrollment process:

- Step-by-Step If you're enrolling for the first time or making a lot of changes, you can move through the screens chronologically by clicking on "Step-by-Step." Your elections will be saved as you move through the process.
- Pick-and-Choose If you have just one or two specific changes and want to navigate directly to these screens, click on "Pick-and-Choose."

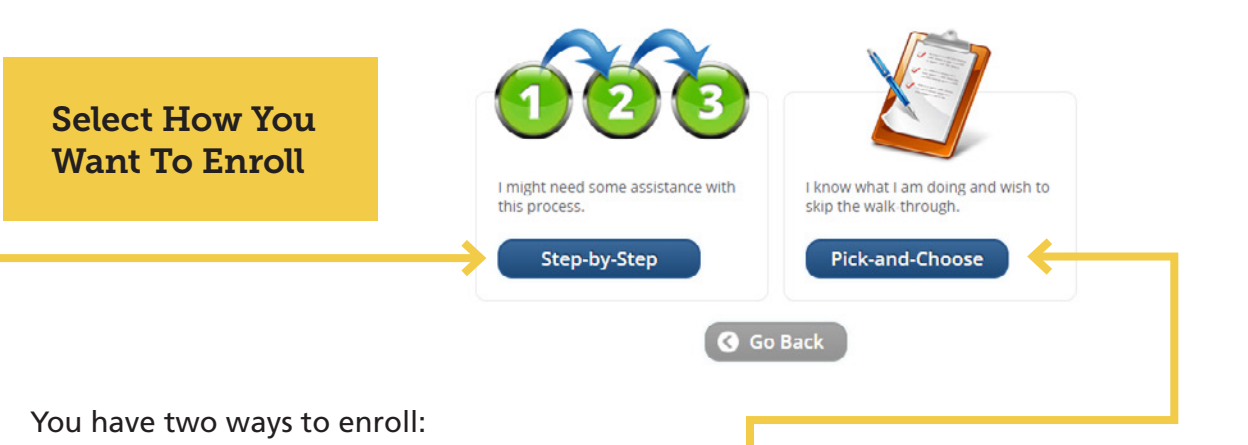

**Step-by-Step:** The system will guide you through each of your elections. Your elections will be saved as you move through the enrollment process. We encourage you to use the step-by-step process.

 Pick-and-Choose: Select which benefits you want to change and navigate directly to those screens.

## My**Benefit**CHOICE

#### Home > Summary of Benefits

| Home > Summary of Benefits                                                                                         |                                                                                         |                                            | Eder Financial   |
|----------------------------------------------------------------------------------------------------|-----------------------------------------------------------------------------------------|--------------------------------------------|------------------|
| Current Mode<br>Choose my own path<br>Enrollment Period<br>• Open Enrollment ③                                     | SUMMARY OF BENEFITS<br>To view your personal elections for each benefit, click the blue | question marks for additional information. |                  |
| Summary of Benefits     Image: Comparison of Benefits       Personal Information     Image: Comparison of Benefits | <ul> <li>Display amounts per pay period</li> <li>Display amounts per month</li> </ul>   | View Your Sumr                             | nary of Benefits |

The initial summary reflects your current benefits.

| Home > Summary of Benefits |                                                                                                    |  |  |  |
|----------------------------|----------------------------------------------------------------------------------------------------|--|--|--|
| Current Mode               | Choose and Review Your Benefits                                                                                                    |  |  |  |
| Choose my own path         |                                                                                                    |  |  |  |
| Enrollment Period          | In the "Pick-and-Choose" mode, you can navigate from section to section quickly.                                                                                                    |  |  |  |
| Open Enrollment (7)        | The system will save your elections at the end of                                                                                                    |  |  |  |
| Summary of Benefits 🛛 🔊    | each step.                                                                                                    |  |  |  |
| Personal Information       | <ul> <li>Anywhere that you see a question mark, hover<br/>over it for more information.</li> <li>Review the benefits for which you are eligible and<br/>make any desired enrollment updates</li> </ul> |  |  |  |
| Dependents <b>&gt;</b>     |                                                                                                    |  |  |  |
| Medical 🔊                  | make any desired enronment apartes.                                                                                                    |  |  |  |
| Health Savings Account 🛛 🔊 |                                                                                                    |  |  |  |
| Dental 🔊                   |                                                                                                    |  |  |  |

**Eder Financial** 

## YOUR PERSONAL INFORMATION

Update your personal information. Some information can only be changed by your employer. In that case, contact your Eder Health and Life Benefits Center at 800-217-0067.

Joe Participant 555 Main St Anywhere, IL 60120

Home Phone: Mobile Phone:

Email1: NA Email2: NA

Medicare Number: NA Are you a smoker? No

If you or your spouse have not smoked in the last 12 months (smoking is defined as the use of nicotine- cigarettes, e-cigarettes, cigars, pipes, gum, patches, chewing tobacco etc.) the value of your (or your spouse's) voluntary term life insurance may be up to 20% higher

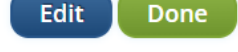

## DEPENDENT INFORMATION

Below is a list of your dependents currently on file.

IMPORTANT: Adding a dependent record to this section does not automatically enroll your dependent for coverage. Enter each benefit section to the left (medical, dental, etc.) and re-elect your benefits to make sure all dependents are covered.

#### Instructions:

- You may add a new dependent if you do not see the person's name.
- To change/edit information about a current dependent, click on the dependent's name below.
- · Do not overwrite an existing dependent's information with a new dependent's information. Please add a new dependent instead.
- After you have listed all dependents to be covered for benefits, continue with your enrollment process by clicking the "Continue" or "Done" button below.

## **Verify Your Dependents**

Verify your dependents on file and make any necessary changes.

**Verify Personal Information** 

Take time to verify your personal information, including your home address, phone number, and email.

## **Eder Financial**

### HELPFUL TIPS

Be sure to enroll only dependents who are eligible! Read Dependent **Eligibility and Required** Documentation carefully.

Covering someone who does not meet the eligibility requirements is considered fraud and can result in their coverage being terminated retroactively, your having to repay amounts previously paid, and other consequences.

Documentation (Social Security Number) may be required to prove dependent eligibility.

If a newborn does not yet have a Social Security Number, a birth certificate or adoption order is acceptable proof of eligibility.

Add a Dependent

Done

## BENEFICIARIES

Beneficiaries receive insurance benefits upon your death. Beneficiaries can be dependents, relatives, friends, or even a trust. You may designate one beneficiary or split between two or more beneficiaries.

You have no beneficiaries on file. Select the Add a Beneficiary button to create a beneficiary and designate them for life insurance benefits.

\*All totals must equal 100%.

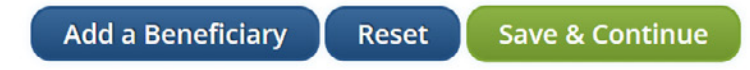

### **Review Beneficiaries**

Review your beneficiaries for life and AD&D insurance to make sure the information is accurate and up to date.

UPLOAD SUPPORTING DOCUMENTATION

+ Birth or Verifying a newly added child dependent

+ Marriage or Verifying a newly added Spouse

+ Death of Participant or Dependent

## Eder Financial

#### HELPFUL TIPS

Documentation must be submitted to HR to verify the event.

#### In addition, dependent verification documentation may also be required.

Employees who do not initiate Family Status Changes within the 30 day window must wait until the next annual enrollment period to make changes.

Once documentation has been approved you will be alerted by email that you can complete your election of benefits.

## Upload Supporting Documentation

Documentation is required if you have a dependent that is pending or you have a life event during the year.

**Eder Financial** 

 Designate your beneficiaries now! If you put it off (and end up not doing

it), you risk having your insurance

unintended person in case of your death. Taking just a minute or two now will ensure this protection goes to those you intend.

or retirement benefits go to an

 Assign a contingent beneficiary, too, just in case. Your primary beneficiary or beneficiaries receive the proceeds of your account in the event of your death. But should your primary beneficiaries also be deceased, your contingent beneficiary would be next in line to

receive the money.

HELPFUL TIPS

#### Choose File No file chosen

+ Gain of Medicaid

+ + Gain of Medicare

The following file types are supported for documentation upload: .pdf. .jpg. .jpeg. .png. .bmp. .gif. .doc. .docx

Documentation is required if you have a Life Event or a Dependent that is pending. Listed below are the requirements for written notice and supporting documentation that you must provide for various situations.

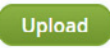

+ Adoption

+ Divorce

#### Uploaded Files

No files have been uploaded.

Please review your uploaded document to verify it is correct. Once you leave this page the document will no longer display on this page. Once the document has been verified and approved you will be contacted. If you need help uploading or have a question pleast contact HR at 555-555-5555.

Save & Continue

6

|                                                                                                    | Eder Financial                                    |  |  |  |  |
|----------------------------------------------------------------------------------------------------|---------------------------------------------------|--|--|--|--|
| CONFIRMATION STATEMENT<br>Name of Employee:<br>log Participant                                                                                                    | Election as of:<br>11/8/2021                      |  |  |  |  |
| 555 Main St<br>Anywhere, IL 60007                                                                                                    |                                                   |  |  |  |  |
| This statement confirms your healthcare, insurance and Flex Spending Account (FSA) coverage, contribution review your benefits to make sure they reflect your elections. | ons, covered dependents and beneficiaries. Please |  |  |  |  |
| If this information does not accurately reflect your benefit choices or if you have any questions please<br>Center 800-217-0067, Email: contact.center@milliman.com.     | contact the Eder Health and Life Benefits Service |  |  |  |  |
| Action Required (Evidence of Insurability may be required.)                                                                                                    |                                                   |  |  |  |  |
| If required, the request for the additional coverage will not become effective until:                                                                                    |                                                   |  |  |  |  |
| You complete an Evidence of Insurability questionnaire     The Insurance company approves your request                                                                   | Complete Your Enrollment                          |  |  |  |  |
| Voluntary Employee Life/Accidental Death and Dismemberment - Evidence of Insurability may be required.                                                                   |                                                   |  |  |  |  |
|                                                                                                    |                                                   |  |  |  |  |
| <ul> <li>Display amounts per pay period</li> <li>Display amounts per month</li> </ul>                                                                                    |                                                   |  |  |  |  |
| Benefits                                                                                                    | Participant Contribution                          |  |  |  |  |

The confirmation page summarizes your elections.

Review this page to make sure everything is accurate. Then print or email yourself a confirmation statement. You will also receive a confirmation statement mailed to your home address after you enroll as a new hire. Then click **Done**.

You can return to the site at any time during your 31-day new hire enrollment window to change your elections.

Print Email Done

- . -.

If you have questions, please contact the Eder Health and Life Benefits Service Center at 800-217-0067 (Monday through Friday from 7 a.m. to 7 p.m. Central time).

## **Eder Financial** bold. balanced. trusted.

## 1505 Dundee Ave. • Elgin, IL 60120 • www.ederfinancial.org

#### **Enrollment Website:**

Eder Health and Life Benefits Service Center:

Email Address:

### ederfinancial.mybenefitchoice.com

800-217-0067 Monday through Friday 7 a.m. to 7 p.m. Central tim**e** 

contact.center@milliman.com